In Version |

### Active Academy (⇒Active Portal) 更新に伴うログイン方法のご案内

平成 29 年度 9 月よりポータルシステム(アクティブアカデミー)が新しくなりま した。新ポータルシステム(アクティブポータル)に初回ログインする際には、自分 でパスワード発行操作を行う必要がありますので、次の通りご案内します。不明点の ある学生は、学務課又はデザイン学部事務室までお問い合わせください。

#### 1. はじめに

- 新ポータルは P C もしくは、スマートフォンで利用できます。

### ロガノヽ」桂起

| 2. ロクイ ン | R                                           | 391.6°1 | <u> 7</u> 1 |  |
|----------|---------------------------------------------|---------|-------------|--|
| URL      | https://nishitech.ap-cloud.com              | 6987    | 31          |  |
| メール      | 学校から配布されているメールアドレス                          |         | Ě           |  |
| アドレス     | s(学籍番号) @nishitech.ac.jp                    |         |             |  |
|          | 【例】学籍番号 179001 だと → s179001@nishitech.ac.jp |         |             |  |
| パスワード    | 以下の操作に従って自分で発行してください                        |         |             |  |

※本学 HP から

[在学生の方へ] → [授業・履修関連] → [各種学内システム]→ [Active Portal (旧 Active Academy) [学外からも接続可能]をクリックすると下の画面が表示。

## 3. 基本操作

(1)ログイン画面

※ スマートフォンを持っている人はブックマークをお願いします。

| A Active Ponal                                        |                                                                   |  |  |  |  |
|-------------------------------------------------------|-------------------------------------------------------------------|--|--|--|--|
|                                                       |                                                                   |  |  |  |  |
| ②学校のメールアドレス<br>を入力                                    | 💮 西日本工業大学                                                         |  |  |  |  |
|                                                       | ログインロ                                                             |  |  |  |  |
| パスワード再発行                                              | パスワード                                                             |  |  |  |  |
| 登録しているメールアドレスを入力してください。<br>パフロード 東奈行の 客中をお送りします       | □ ログイン状態を保持する                                                     |  |  |  |  |
| メールアドレス                                               | ⇒ログイン 「リセット」 !パスワードを忘れた方はこちら                                      |  |  |  |  |
| 送信する 閉じる                                              | <ul> <li>④入力したメールアドレス宛にURLの</li> <li>記載されたメールが送られてきます。</li> </ul> |  |  |  |  |
| ③送信ボタンを押下                                             | ⑤1 時間以内にURLをクリックすると<br>パスワード発行画面に遷移します。                           |  |  |  |  |
| パスワード条件:                                              | ログインID及びパスワード                                                     |  |  |  |  |
| ①8 桁以上 ②英文字と数字の両                                      |                                                                   |  |  |  |  |
| 方を含む ③生年月日・ID などから ユーザ I D:s+学籍番号(例 179001の者はs179001) |                                                                   |  |  |  |  |
| 類推可能な情報を含めない パスワー                                     | -ド:パスワード発行画面で発行したもの                                               |  |  |  |  |

# (2)ログイン後メニュー

- 今後、休補講や、掲示板情報は本ポータル上で、配信されます。
- **重要な掲示情報はメールでも配信**されます。(普段利用するメールアドレスで受け取れるよう設定することもできます【設定>メールアドレス】)
- 不明な操作はマニュアルを参照ください。

|                                                                            | 「パスワード変更」 <sup>・</sup><br>「メールアドレス登録      | ゃ<br>禄」ができます。                                               |                                                     | 各機能のマニュアルを<br>参照できます。          |  |  |  |
|----------------------------------------------------------------------------|-------------------------------------------|-------------------------------------------------------------|-----------------------------------------------------|--------------------------------|--|--|--|
| A Active Portal ◆設定 →<br>□ 西日本工業大学<br>前回ログイン日時: 2017/09/07 16:20:42        |                                           | <b>₼</b> ∩∩≌                                                | ±部 ∩∩学科 4 <sup>1</sup>                              | ● ロクアウト ■ 10A001 ○○ 公俊 ● マニュアル |  |  |  |
| 前国日シイン日は、2017/09/07 10:20.42                                               | 生指導<br>履修状況<br>アンケート<br>つ他<br>学年暦<br>一覧へ≫ | ▲ 授業支援<br>レポート提出<br>反修登録<br>シラバス閲覧(大<br>響 休補講・教室変)<br>示はありま | <ul> <li>▲ 就職;</li> <li>① 企:</li> <li>学)</li> </ul> | 活動支援<br>業検索<br>一覧へ             |  |  |  |
|                                                                            | ▶ 10/2 刊3/10 C Vi3 ▶ 9/5 (火)              | 9/6 (7k)                                                    | 学ダ<br>スマ<br>ログイン                                    | 外から<br>木等で<br>できます。            |  |  |  |
| 掲示板の各マニュアル参照<br>必ず、Gmail と違う、パスワード変更を行ってください。<br>(将来保護者と共通の ID・パスワードとなります) |                                           |                                                             |                                                     |                                |  |  |  |
| 操作マニュアルにより、履修登録を行ってください。<br>(履修状況確認・メールアドレス登録方法などのマニュアルも掲示しています)           |                                           |                                                             |                                                     |                                |  |  |  |
| これからよく利用します。必ずブックマークにしてください。                                               |                                           |                                                             |                                                     |                                |  |  |  |